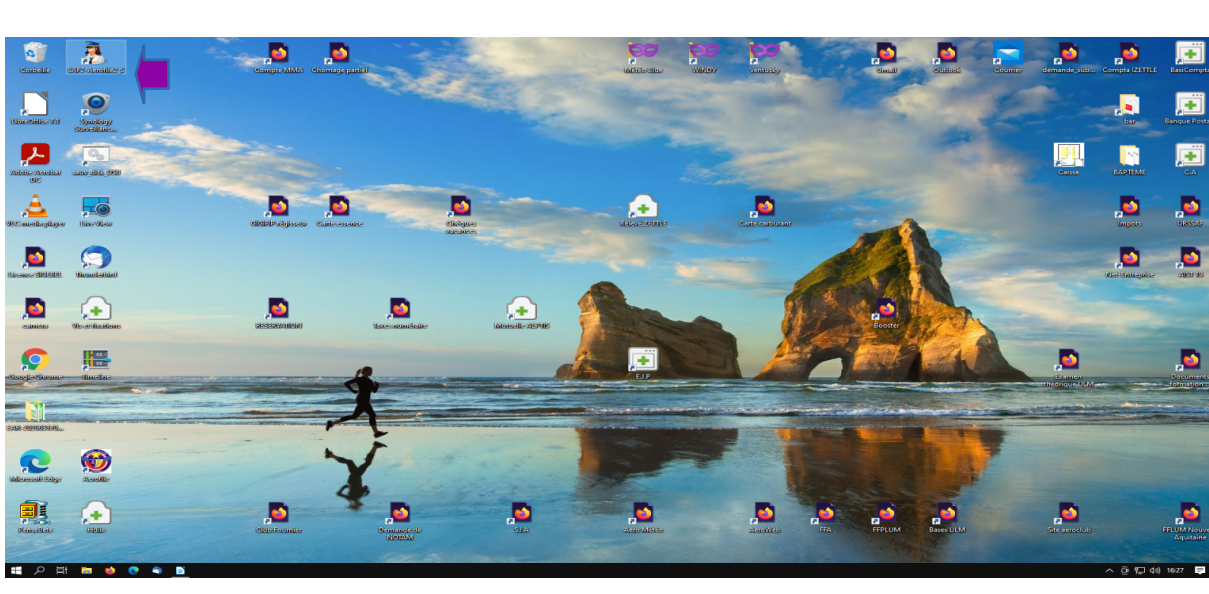

Pour ouvrir le logiciel cliquez sur SAF2-Aerofil2\_S

Cliquez sur le bouton « Saisie des vols »

| (    | Saisie vol.odt - LibreOffice Writer Fichier Efficien Affichane Insert | Compte MMA Chomage ;                   | Bine                                    | addition also                                |        | Contenday                                                         | Small G                                                                                                    | estoco counter des                                                    | nande sub Compta izetTLE                                                                                                    | BasilCompta              |
|------|-----------------------------------------------------------------------|----------------------------------------|-----------------------------------------|----------------------------------------------|--------|-------------------------------------------------------------------|----------------------------------------------------------------------------------------------------|-----------------------------------------------------------------------|----------------------------------------------------------------------------------------------------|--------------------------|
| 116  |                                                                       | SAF2 AEROFILE2_S> AEROCLUB D'USSEL     |                                         | Contractor de la contractor de la contractor | 0.17   |                                                                   |                                                                                                    |                                                                       | ×                                                                                                    |                          |
| Alle | Style de paragraphe par⊻ 200 20                                       | Fichiers Saisies Courantes Listes et l | apports Mouvements Carburants           | Syntheses d'Activité Utilitaires             | Outils |                                                                   | Carburants Etat<br>Carburant<br>Essence<br>Essence St                                                                                        | des Stocks<br>Quantité<br>Stock<br>100LL 3243,24<br>998 ULM 168,60    | 122 (2 3 19)<br>le de paragraphe par déf<br>Citations                                                                                                    | × :<br>re A • =<br>aut C |
| W.C. |                                                                       |                                        |                                         |                                              |        | Aéronefs : Proc<br>Immat                                          | haines échéances<br>Proch Calendaire                                                                                                    | Proch, Horaire                                                        | Contenu de cadre                                                                                                    |                          |
|      |                                                                       |                                        |                                         |                                              |        | ► F-BTFV<br>F-GADE<br>F-JKQH                                      | NIL<br>Depuis -9 Jour(s).<br>NIL                                                                                                    | Dans 18,58 Houres(s).<br>Dans 1,52 Houres(s).<br>Dans 9,82 Houres(s). | Contenu de liste<br>Contenu de tableau                                                                                                    |                          |
| Uka  |                                                                       |                                        |                                         |                                              |        | F-JUQO                                                            | NIL                                                                                                    | Dans 100,07 Heures(s).                                                | Corps de texte                                                                                                    | -                        |
| Ens. | Ą                                                                     | Carb. PARC 1                           | Vois Vois Vois Vois Vois Vois Vois Vois |                                              | Cont F | Lever<br>Couch<br>Aéroc<br>AERC<br>Aéroc<br>19200<br>USSE<br>0555 | Kola dem 30 Journ Prés<br>du Soleil : 09:22<br>ex du Soleil : 17:39<br>to Dissature<br>CULID DUSSEL<br>pome d'Ussel Thalamy<br>2<br>72:18:57 | vidents<br>154 VA : 07:52:54<br>159 NA : 10:09:59                     | Desminature<br>Ena-fite de liste<br>En-fite et pled de page<br>Expédieur<br>Formule finale<br>Index<br><i>Légende</i><br>Voire de lha de page<br>Noire de lha<br>Signature<br>Texte préformaté<br>Titre |                          |
| -    |                                                                       |                                        |                                         |                                              |        |                                                                   |                                                                                                    | 2 A                                                                   | fficher les aperçus                                                                                                    |                          |
| P    |                                                                       |                                        |                                         |                                              |        |                                                                   |                                                                                                    | Hién                                                                  | archie                                                                                                    | >                        |
|      |                                                                       |                                        | b 09                                    |                                              |        |                                                                   |                                                                                                    |                                                                       |                                                                                                    |                          |

Que vous soyez seul ou trois personnes si vous n'êtes pas en instruction ou en vols particuliers (Baptême, convoyage, vol d'essai, etc....) cliquez sur « Vols solo »

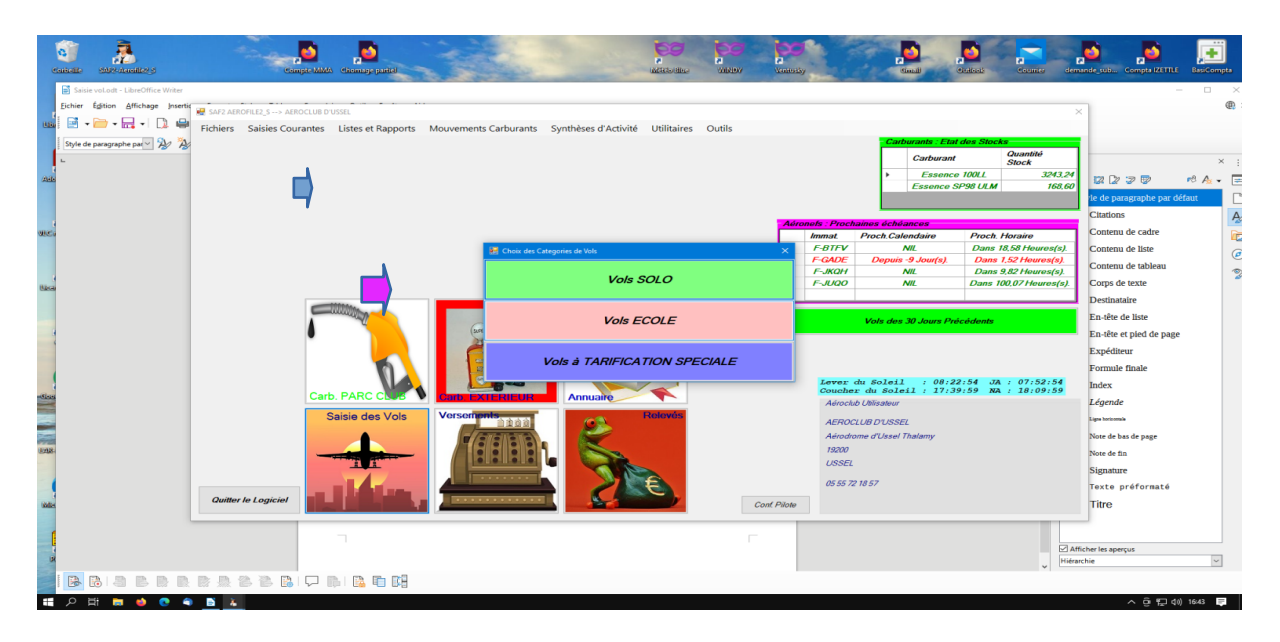

1 – Saisissez votre nom dans la liste déroulante

2 - Saisissez la machine sur laquelle vous avez effectuée le vol dans la liste déroulante

3 – Validez vos saisies (bouton vert « valider ces données ») un pavé récapitulatif apparaît (validez ou invalidez en cas d'erreur)

4 - Remplissez votre temps de vol. Pour passer d'une case à l'autre faites « Entrée » ou « Tab »

5 – Cochez maintenant votre type de vol dans la liste déroulante.

- Nav supervisée correspond a une nav effectuée par un élève sous contrôle de l'instructeur elle lui est facturée au tarif solo.

- Si vous avez effectué une nav il est impératif de remplir la case « ad hoc » en effet la DGAC nous demande ces renseignements en fin d'année.

6 - Si l'appareil est équipé d' un horamètre (ULM) remplissez ces cases

7 – Notez le nombre d'atterrissage effectué ici

|       | Controller SAFE Another S    | compleMMA Giomage-partici                        |                                   |                                                                                                    | Veniusky Small                   | Counter demande so            | JŠ Compte IZETTLE Basico | empta |
|-------|------------------------------|--------------------------------------------------|-----------------------------------|----------------------------------------------------------------------------------------------------|----------------------------------|-------------------------------|--------------------------|-------|
|       | Saisie vol.odt - LibreOffice | Writer                                           |                                   |                                                                                                    |                                  |                               | - 0                      | 1 ×   |
|       | Eichier Égition Affichage    | Insertic                                         |                                   |                                                                                                    |                                  | ×                             |                          | @     |
| UB    | 🖻 • 🧁 • 🔜 •   [              | 🕽 🖶 Fichiers Saisies Courantes Listes et Rapport | s Mouvements Carburants Synthèses | d'Activité Utilitaires Outils                                                                                   |                                  |                               |                          |       |
|       | Style de paragraphe par 🌱 🖇  | Saisie Vols Solo Facturés au Commandant de Bord  |                                   |                                                                                                    | - Carburants                     | · Ftat des Stocks             |                          |       |
|       | L .                          | Pilote à Facturer                                |                                   | Immat. Aéronef                                                                                                  |                                  |                               |                          | × :   |
| Ad    |                              |                                                  |                                   | ✓ F-BTFV ✓                                                                                                    | Identité - Aéronef - Coût/minute |                               | ? 🤊 😰 🕫 🗛                | x 🔹 🔳 |
|       | <b>—</b>                     |                                                  |                                   | -                                                                                                    | CDB :<br>Code/ddn. :             |                               | aragraphe par défaut     | C     |
|       | · · · · ·                    |                                                  |                                   |                                                                                                    |                                  |                               | ns                       | Ą     |
| MC.   |                              |                                                  |                                   | -                                                                                                    | Aeronet :<br>Coût/minute :       | Valider ces<br>données        | iu de cadre              | 6     |
|       |                              |                                                  |                                   |                                                                                                    |                                  |                               | u de tableau             | 0     |
|       |                              | Saisie du Temps de Vol                           | Ticket de Vol                     |                                                                                                    | Informations Complémentaires     |                               | de texte                 | 2     |
| Chee  |                              | H ma H ma                                        | Nom:                              |                                                                                                    | Type de Vol                      | Horamétre Départ              | ataire                   |       |
|       |                              | Départ Potour                                    | Prénom :                          | e 1990 - 1990 - 1990 - 1990 - 1990 - 1990 - 1990 - 1990 - 1990 - 1990 - 1990 - 1990 - 1990 - 1990 - 1990 - 1990 |                                  | kloramětra Palaur             | e de liste               |       |
|       |                              | Saisia Tampe Montra                              | Code :                            | /                                                                                                    |                                  |                               | et pied de page          |       |
|       | · ·                          |                                                  | Tarif Horaire Aéronef:            |                                                                                                    |                                  | Allowiesance                  | iteur                    |       |
|       |                              | Temps de Vol : 0H00                              | Coût du Vol :                     |                                                                                                    |                                  |                               | le finale                |       |
| Geo   |                              |                                                  |                                   |                                                                                                    |                                  |                               |                          |       |
|       |                              |                                                  |                                   |                                                                                                    |                                  |                               | ie                       |       |
|       |                              |                                                  |                                   |                                                                                                    |                                  |                               | bas de page              |       |
| 2.46  |                              |                                                  |                                   | Saisia                                                                                                    |                                  |                               | fin                      |       |
|       |                              | Abandonner la Saisie (sans enregistrer le vol !) |                                   | Commentaire                                                                                                    | Vols des 30 derniers jours       | Valider et Enregistrer ce Vol | ure                      |       |
| -     |                              |                                                  |                                   |                                                                                                    | 05 55 72 18 57                   | Tex                           | te préformaté            |       |
| lidie |                              | Quitter le Logiciel                              |                                   | Co.                                                                                                    | nf. Pilote                       | Tit                           | e                        |       |
|       |                              |                                                  |                                   |                                                                                                    |                                  |                               |                          |       |
| -     |                              |                                                  |                                   |                                                                                                    |                                  | Afficher le                   | s aperçus                | _     |
| 6     |                              |                                                  |                                   |                                                                                                    |                                  | Hiérarchie                    |                          | ~     |
|       | 🔒 🖪 🖪 🖪 I                    | ) 🐘 🐘 🏦 🏝 🖺 🖓 🐘 👪                                |                                   |                                                                                                    |                                  |                               |                          |       |
| 10    | ) H 🖬 🍁 (                    | • • • •                                          |                                   |                                                                                                    |                                  |                               | ∧ Ĝ 🖽 d0) 16:48          | E     |

Il ne vous reste qu'a valider vos entrées en cliquant sur « Valider et enregistrer ce vol »

Si vous avez des observations éventuelles vous pouvez le faire en cliquant sur « commentaires »

Vous pourrez également « Abandonner sans saisir le vol »

Pour saisir les vols école la démarche est identique

Pour les saisies carburant club et personne de passage il faut utiliser les logos ci dessous

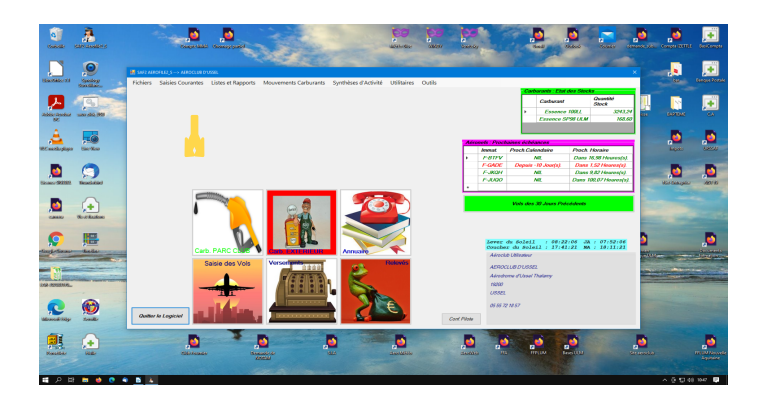

- Cliquez sur mouvement carburant

- puis « Débit Carburant Membres de Club == Aéronef personnel » remplissez ensuite les cases sans oublier de préciser le type de carburant

Pour les autres commandes à votre disposition je vous invite a demander à quelqu'un qui sait, pas qui croit, cela évitera quelques soucis.